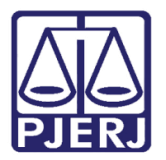

Dica de Sistema

# Inclusão de Anexos ao Precatório

DCP

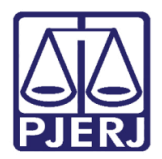

## **SUMÁRIO**

| 1. | Processo Eletrônico  | . 3 |
|----|----------------------|-----|
| 2. | Processo Físico      | . 8 |
| 3. | Histórico de Versões | . 9 |

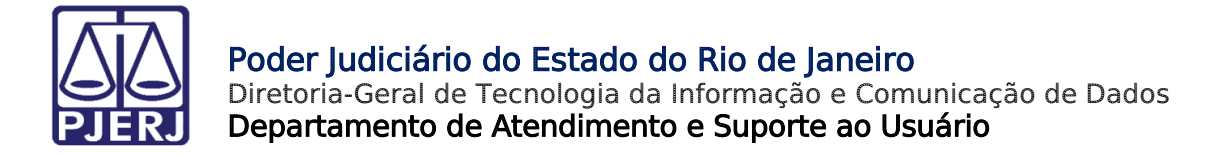

## Inclusão de Anexos ao Precatório

## 1. Processo Eletrônico

Antes do envio do ofício definitivo para Precatório Judicial para a assinatura do Juiz, na tela **Impressão de Textos**, clique no botão **Anexos**.

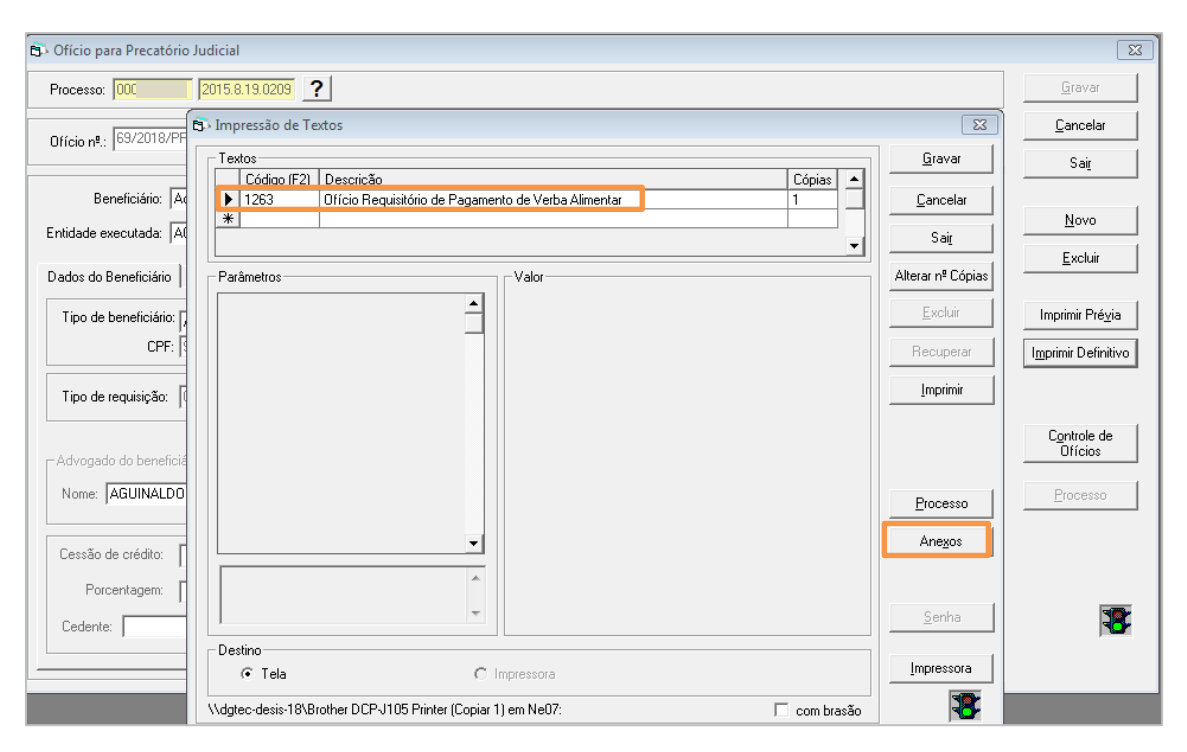

Figura 1 – Botão Anexos.

A tela **Anexos** listará todos os documentos que estão associados ao processo e permitirá que o usuário selecione os documentos para envio ao sistema de precatório judicial, sendo os seguintes obrigatórios:

- 1 Sentença; (obrigatório)
- 2 Acórdão (todos os que houver); (obrigatório, quando houver)
- 3 Certidão de trânsito em julgado; (obrigatório)
- 4 Cálculos; (obrigatório)
- 5 Certidão de intimação das partes sobre os cálculos; (obrigatório)

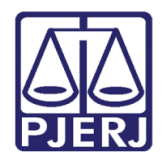

6 - Certidão ou petição de concordância das partes com os cálculos ou certidão de ausência de impugnação aos cálculos; (obrigatório) petição

7 - Impugnação ou Embargos à Execução; (obrigatório, quando houver) petição

8 - Decisão que julga à Impugnação ou Embargos à Execução; (obrigatório, se houver Impugnação ou Embargos à Execução)1 instancia

9 - Acórdão (todos os que houver); (obrigatório, quando houver)

10 - Certidão de trânsito em julgado da Impugnação ou Embargos à Execução; (obrigatório, se houver Impugnação ou Embargos à Execução)

11 - Contrato de honorários; (obrigatório, quando houver) petição

| C. Anexos do Ofício Precatório Definitivo                                                                 |                                | [ mm ] m]       | - • ×    |
|----------------------------------------------------------------------------------------------------|--------------------------------|-----------------|----------|
| Documentos Eletrônicos do Processo                                                                        |                                |                 | 1        |
| Descrição                                                                                                 | Tipo de Documento              | Obrigatório     | Gravar   |
| 42273129734_2017-07-31 [16.27.36.759] - Assinado                                                          | Petição Inicial/Doc. de Origem | Não             |          |
| Ato Ordinatório Praticado                                                                                 | Documento                      | Não             | Cancelar |
| Conclusão ao Juiz                                                                                         | Documento                      | Não             |          |
| Despacho / Sentença / Decisão                                                                             | Sentença                       | Sim             | Sait     |
| Trânsito em Julgado                                                                                       | Documento                      | Não             |          |
| Arquivos PDF<br>Arquivo:<br>Descrição: Despacho / Sentença / Decisão<br>Tipo de<br>Documento: 21 Sentençe |                                | Selecionar Q    |          |
|                                                                                                    |                                | Incluir Excluir |          |
| Anexos                                                                                                    |                                |                 | 7        |
| Descrição                                                                                                 | Tipo de Documento              | Q               |          |
|                                                                                                    |                                |                 | 8        |

Figura 2 - Tela Anexos do Ofício Precatório Definitivo.

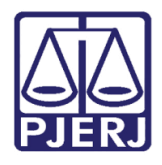

#### Poder Judiciário do Estado do Rio de Janeiro

Diretoria-Geral de Tecnologia da Informação e Comunicação de Dados Departamento de Atendimento e Suporte ao Usuário

Selecione o documento que deseja anexar. Neste exemplo, selecionamos, diretamente na grid, "Conclusão ao Juiz". A área Arquivos PDF fica habilitada para a seleção do Arquivo. Antes, preencha o **Tipo de Documento**. Após clique no botão **Selecionar** e localize o arquivo. Na sequência, clique no botão **Incluir**. O documento passará a constar na tabela **Anexos** na parte inferior da tela. Clique ao final no botão **Gravar**.

| Anexos do Ofício Precatório Definitivo                           |                   |                    |       | – <b>–</b> X   |
|------------------------------------------------------------------|-------------------|--------------------|-------|----------------|
| Documentos Eletrônicos do Processo                               |                   |                    |       |                |
| Descrição                                                        | Tipo de Documento | Obrigatório 🔺      | Q     | <u>G</u> ravar |
| Certidão de Intimação/Citação                                    | Certidão          | Não                | -     |                |
| Certidão de Intimação/Citação                                    | Certidão          | Não                |       | Cancelar       |
| Distribuição do processo 0000009-38.2013.8.19.0054 feito no dia  | Documento         | Não                |       |                |
| Redistribuição do processo 0000009-38.2013.8.19.0054feito no dia | Documento         | Não                |       | Sai <u>r</u>   |
| Conclusão ao Juiz                                                | Documento         | Não                |       |                |
| 🕨 🕨 Despacho / Sentença / Decisão                                | Sentença          | Sim                |       |                |
| Trânsito em Julgado                                              | Documento         | Não 👻              |       |                |
|                                                                  |                   | +                  |       |                |
|                                                                  |                   |                    |       |                |
| Arquivos PDF                                                     |                   |                    |       |                |
|                                                                  |                   | -                  |       |                |
| Arquivo:                                                         |                   | <u>S</u> elecionar |       |                |
|                                                                  |                   |                    |       |                |
| Descrição:                                                       |                   |                    |       |                |
| Tipe de                                                          | -                 | 1                  |       |                |
|                                                                  |                   |                    |       |                |
|                                                                  |                   | _                  |       |                |
|                                                                  |                   |                    |       |                |
|                                                                  | <u>l</u> nc       | uir <u>E</u> x     | oluir |                |
| Anexos                                                           |                   |                    |       |                |
| Descrição                                                        | ipo de Documento  |                    | 0     |                |
| Despacho / Sentenca / Decisão     Sentenca / Decisão             | entenca           |                    | ~     |                |
|                                                                  | o nonga           |                    |       |                |
|                                                                  |                   |                    |       |                |
|                                                                  |                   |                    |       |                |
|                                                                  |                   |                    |       |                |
|                                                                  |                   |                    |       |                |
|                                                                  |                   |                    |       |                |
|                                                                  |                   |                    |       |                |
|                                                                  |                   |                    |       |                |
|                                                                  |                   |                    |       |                |

Figura 3 – inclusão do documento nos anexos.

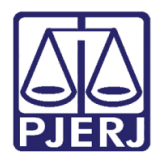

### Poder Judiciário do Estado do Rio de Janeiro

Diretoria-Geral de Tecnologia da Informação e Comunicação de Dados Departamento de Atendimento e Suporte ao Usuário

Na tela de **Impressão de Textos**, ao clicar no botão **Imprimir**, o sistema vai verificar se constam todos os documentos obrigatórios. Se faltarem documentos, será exibida a seguinte mensagem: "Existem documentos obrigatórios que não foram anexados ao ofício definitivo".

| 🗊 Impressão de Te | xtos                                                                         | X                 |
|-------------------|------------------------------------------------------------------------------|-------------------|
| Textos            |                                                                              | <u>G</u> ravar    |
| Código (F2)       | Descrição Cópias 🔺                                                           |                   |
| 1273              | Ofício Requisitório de Pagamento de Verba Não Alimentar 1                    | <u>C</u> ancelar  |
| <u></u>           |                                                                              | Sai <u>r</u>      |
| Parâmetros        | Valor                                                                        | Alterar nº Cópias |
|                   |                                                                              | Excluir           |
|                   |                                                                              | Recuperar         |
|                   | Existem documentos obrigatórios que não foram anexados ao ofício definitivo. | <u>I</u> mprimir  |
|                   | ОК                                                                           |                   |
|                   |                                                                              | Processo          |
|                   |                                                                              | Ane <u>x</u> os   |
| Destine           | Ŧ                                                                            | <u>S</u> enha     |
| Desurio           |                                                                              | Impressora        |
| u• Tela           | <ul> <li>Impressora</li> </ul>                                               |                   |
| joanna em NeO6:   | 🗌 com brasão                                                                 | 1                 |

Figura 4 – Mensagem de Atenção.

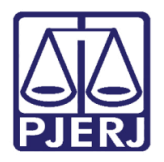

Retorne à tela de Anexos e coloque o(s) documento(s) obrigatório(s) faltante(s). Caso anexe um documento repetido, o sistema dará a mensagem de atenção abaixo.

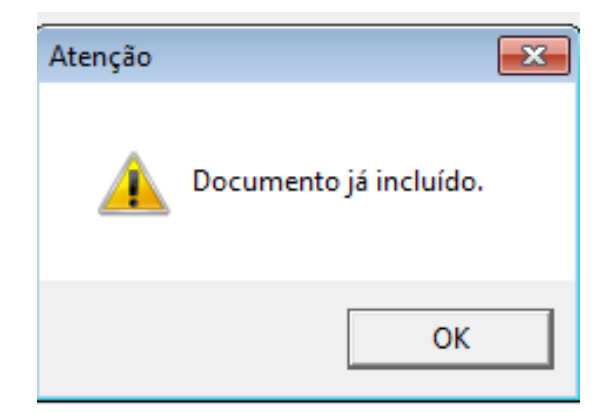

Figura 5 – Mensagem de atenção.

Após a gravação dos anexos, o sistema deixará que seja impresso o ofício definitivo.

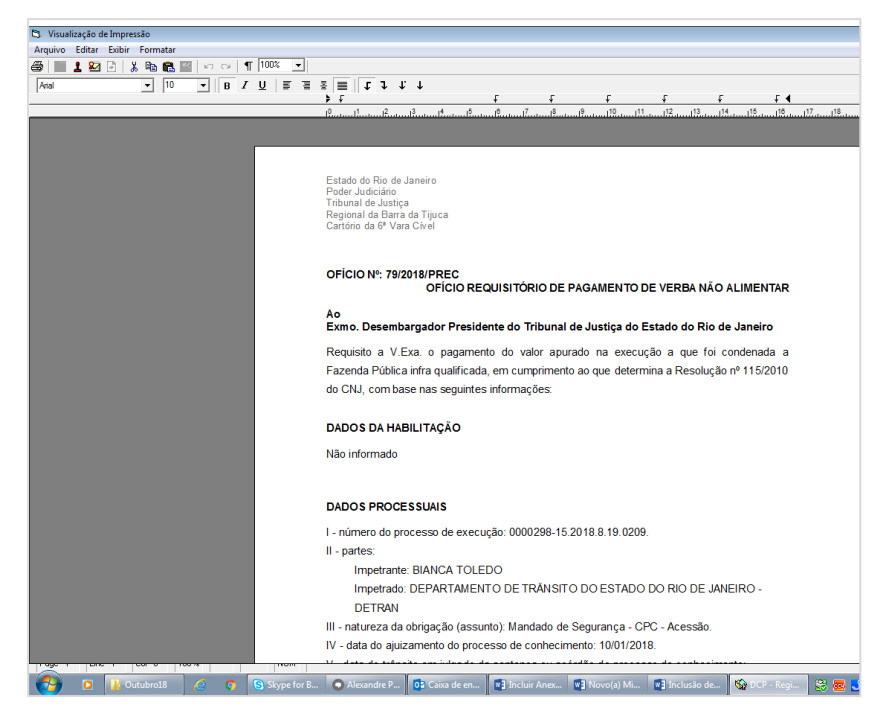

Figura 6 – impressão do ofício definitivo.

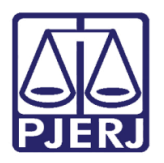

## 2. Processo Físico

No processo físico, a tela de Anexos também poderá ser usada, mas ela não trará a listagem de documentos vinculados ao processo e não bloqueará a impressão do Ofício de Precatório.

| 🖏 Anexos do Ofício Precatório Definitivo |                                 |                  |  |
|------------------------------------------|---------------------------------|------------------|--|
| Documentos Eletrônicos do Processo       |                                 | ( C              |  |
| Descrição                                | Nº 1ª Fol. Tipo de Documento (  | C <u>u</u> ravar |  |
|                                          | -                               | <u>C</u> ancelar |  |
|                                          |                                 | Sair             |  |
|                                          |                                 |                  |  |
|                                          |                                 |                  |  |
| Arquivos PDF                             |                                 |                  |  |
| Arquivo:                                 | Selecionar                      | 2                |  |
| Descrição:                               |                                 |                  |  |
| Tipo de Documento:                       | · ?                             |                  |  |
| A                                        | Incluir Exclui                  |                  |  |
| Ariexus                                  |                                 | -                |  |
| Descrição                                | Arquivo   Tipo de Documento   - | <u> </u>         |  |
|                                          |                                 |                  |  |
|                                          |                                 |                  |  |
|                                          |                                 | 1                |  |
|                                          | Þ                               |                  |  |

Figura 7 – Tela Anexos do Ofício Precatório Definitivo para processo físico.

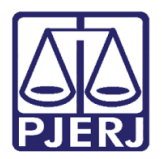

## 3. Histórico de Versões

| Versão | Data       | Descrição da alteração | Responsável           |
|--------|------------|------------------------|-----------------------|
| 1.0    | 26/10/2018 | Elaboração da Dica     | Joanna Fortes Liborio |
|        |            |                        |                       |
|        |            |                        |                       |
|        |            |                        |                       |